## How to Edit or Remove Account Information

1. If you would like to edit your banking information click on Edit on the Edit | Remove link

| ly Account | Payments            | Payment Plans                                                    | eBills                               | eRefunds                                                                                                    |                                                                        |
|------------|---------------------|------------------------------------------------------------------|--------------------------------------|----------------------------------------------------------------------------------------------------|------------------------------------------------------------------------|
| eRefund    | ls                  |                                                                  |                                      |                                                                                                    |                                                                        |
| 9          |                     | eRefunds pu<br>Direct Deposit<br>No more trips t<br>"payments ma | is the sec<br>o the ban<br>de by cre | ney in your account<br>Fure and convenient way to<br>k or waiting for a paper ch<br>dit card will be refunded to | FAST!<br>o get your refund.<br>eck.<br>o credit cards used for payment |
| Direct D   | eposit Bank         | Account                                                          |                                      |                                                                                                    |                                                                        |
| Account D  | Account Description |                                                                  |                                      |                                                                                                    | Actions                                                                |
| SixSixFive | EightEightFive \$   | Savin                                                            |                                      |                                                                                                    | Edit   Remove                                                          |

2. Change the information and click Save. Information must be changed prior to Monday at Midnight in order for the erefund to activate for that week's financial aid refund.

| Set Up Refund Account                               |                                                         | × |  |
|-----------------------------------------------------|---------------------------------------------------------|---|--|
| Personal accounts only. No corporate accounts,      | i.e. credit cards, home equity, traveler's checks, etc. | 2 |  |
| *Account type:                                      | Savings                                                 |   |  |
| *Routing number:                                    | 075904856<br>xxx885                                     |   |  |
| *Account number:                                    |                                                         |   |  |
| Billing Information                                 |                                                         |   |  |
| *Name on account:                                   | SixSixFiveEightEightFive Savings                        |   |  |
| Check here for an international address             |                                                         |   |  |
| *Billing address:                                   | 1290 North Ave                                          | = |  |
| Billing address line two:                           |                                                         |   |  |
| *City:                                              | Newton                                                  |   |  |
| *State/Province:                                    | Wisconsin (WI)                                          |   |  |
| *Postal code:                                       | 53015                                                   |   |  |
| *Save payment method as:<br>(e.g. Primary Checking) | SixSixFiveEightEightFive Savin                          |   |  |
| Save Cancel                                         |                                                         | - |  |
|                                                     |                                                         | 1 |  |

3. If you would like to remove your banking information click on Remove on the Edit|Remove link

| Refunds              |                                                                                                    |                                                                                             |
|----------------------|----------------------------------------------------------------------------------------------------|---------------------------------------------------------------------------------------------|
| <b>9</b> 233.        | eRefunds puts money in your according to the secure and convenient No more trips to the bank or waiting for a pathwayments made by credit card will be refuted. | OUNTFAST!<br>way to get your refund.<br>per check.<br>nded to credit cards used for payment |
| Direct Deposit B     | ank Account                                                                                                    |                                                                                             |
| Account Description  |                                                                                                    | Actions                                                                                     |
| SixSixFiveFightFight | Edit   Remove                                                                                                    |                                                                                             |